# Mandated Reporter Registration Instructions for Existing HSLC User

## Step 1: Register

- 1. Login to the Human Services Learning Center (HSLC) at <a href="https://www.hslcnys.org/hslc/">https://www.hslcnys.org/hslc/</a>.
- 2. Go to the *Learning* tab in the menu and select **Schedule**.

| HOME USER 🗸                                                    | LEARNING 🗸                             | HELP 🗸 | LOGOUT |
|----------------------------------------------------------------|----------------------------------------|--------|--------|
| New Look Coming Soon!!<br>HSLC will soon have a redesigned log | Schedule<br>Course Catalog<br>Resource |        |        |

3. Enter *"mandated reporter"* for the class title and select the magnifying glass to search.

| Search Schedule:                                                                                    |                          |                |                                                                |                |                 |  |
|----------------------------------------------------------------------------------------------------|--------------------------|----------------|----------------------------------------------------------------|----------------|-----------------|--|
| Class: mandated reporter $\wp$<br>Provider: (All Providers)                                         |                          |                | Class Type: UnCheck All<br>Classroom<br>Coaching<br>Conference |                |                 |  |
| Content:                                                                                            | (All Course Content)     |                |                                                                | HSLC Web based | 1               |  |
| From:                                                                                               | 01/30/2023               | To: 03/31/2023 |                                                                | Policy Review  |                 |  |
| Regions: 1 2 3 4 5 6 Check All If no regions are selected, only web-based classes will be displayed |                          |                |                                                                |                |                 |  |
| Schedule Search Results: (1 matches) Results are based on your Target Population                    |                          |                |                                                                |                |                 |  |
|                                                                                                    | Class Title              | Region         | Clas                                                           | s Site         | Class Status    |  |
| Mandated Re                                                                                         | porter Web-Based On-Line | Computer Based | HSLC Online Learnin                                            | ıg             | Open Nomination |  |

# **Register (continued)**

4. Hover the mouse cursor over the class title in the *search results* to display the **Additional Information** window.

#### 5. Select the **Register** button.

| Additional Information                                                                                                    |
|----------------------------------------------------------------------------------------------------|
| Course Description:<br>This 2-hour web-based online training course is available 24/7 and<br>addresses legal definitions, indicators of abuse and maltreatment including<br>indicators in a virtual environment, implicit bias in decision-making, adverse<br>childhood experiences (ACEs), trauma informed practice, how to make a<br>report to the State Central Register, what happens after you make the call<br>and confidentiality and immunity. This training also features interactive<br>exercises where you will be asked to apply what you have learned. This<br>course meets the New York State Education Department mandatory<br>requirements for Training in Child Abuse Identification and Reporting. It is the<br>only course which meets the requirements for mandated reporters contained<br>in Part JJ of Chapter 56 of the Laws of 2021. |
| Multipart: no                                                                                                    |
| Class Type(s): HSLC Web based                                                                                                    |
| Course Contact:<br>Patricia Hartman<br>Email: <u>patricia.hartman@ocfs.ny.gov</u><br>Phone: (716) 398-5414                                                                                                    |
| Slots are available for this Class Register                                                                                                    |
| Get Announcement   Add to my wait list                                                                                                    |

You will receive an email with subject HSLC: PRECLASS EMAIL (Self-Directed Mandated Reporter Registration). This is your pre-class registration confirmation which outlines the class requirements and lists support contact information.

### Step 2: Start the class

1. Select Go to My Trainings from the HSLC home screen.

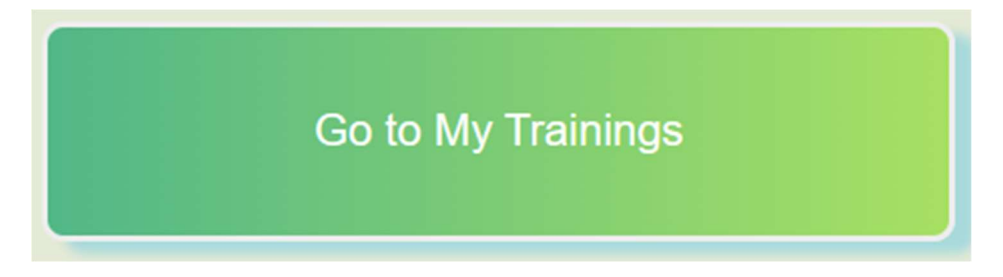

2. Select View Course Detail to expand the class window.

| 01/01/2023 | Mandated Reporter Web-Based On-Line |  |
|------------|-------------------------------------|--|
|            |                                     |  |
| 12/31/2023 | View Course Detail                  |  |

3. Select the content or the launch icon to begin.

| Confirmed HSLC Web based            |                       | ×    |  |  |  |
|-------------------------------------|-----------------------|------|--|--|--|
| Mandated Reporter Web-Based On-Line |                       |      |  |  |  |
|                                     | 12/31/2023 12/31/2023 |      |  |  |  |
|                                     |                       |      |  |  |  |
| Content                             | Launch                | Туре |  |  |  |
| Mandated Reporter (MR)              |                       | WBT  |  |  |  |
| Evaluation Level 1                  |                       |      |  |  |  |